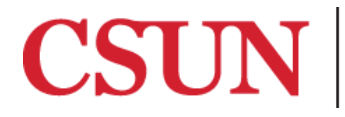

**TSENG COLLEGE** GRADUATE, INTERNATIONAL AND MIDCAREER EDUCATION

## **Creating Unique Slide Titles**

## Microsoft PowerPoint 2016

Microsoft PowerPoint 2011

It is important for every slide to have a unique title. This allows for easier navigation through the presentation for all users. Without unique slide titles, it is incredibly difficult for a visually impaired user to navigate through a presentation.

## Microsoft PowerPoint 2016

When creating a new presentation:

1. In every slide, click on the title box and type a unique name.

When adding a **Slide Title** to your slide after the slide has already been created:

1. Go to "Home" Tab and click on "Layout".

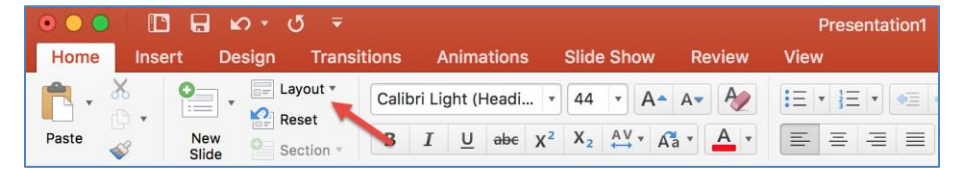

2. Select "Title Only".

|       | ດ•ປັ <del>=</del>       |                   |                      |                      | Presentat               |
|-------|-------------------------|-------------------|----------------------|----------------------|-------------------------|
| rt De | sign Transiti           | ons Animati       | ons Slide Sh         | ow Review            | View                    |
| •     | Layout •                |                   | <b>.</b>             |                      |                         |
| New   | Office Theme            |                   |                      |                      |                         |
| Slide |                         |                   |                      |                      |                         |
|       | Title Slide             | Title and Content | Section Header       | Two Content          | Comparison              |
|       |                         |                   |                      |                      |                         |
|       | Title Only              | Blank             | Content with Caption | Picture with Caption | Title and Vertical Text |
|       |                         |                   |                      |                      |                         |
|       | Vertical Title and Text |                   |                      |                      |                         |

3. Click on the title box and type a unique name.

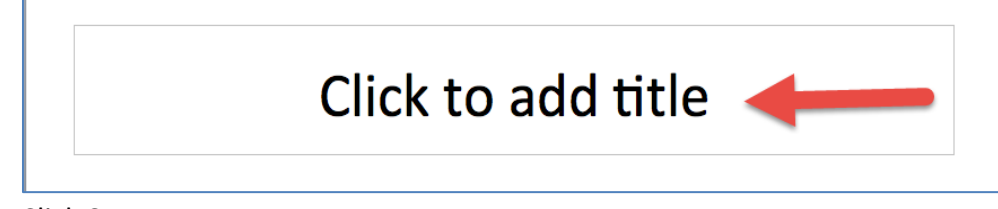

4. Click Save

## Microsoft PowerPoint 2011

When creating a new presentation:

1. In every slide, click on the title box and type a unique name.

When adding a Slide Title to your slide after the slide has already been created:

1. Go to "Home" Tab and click on "Layout".

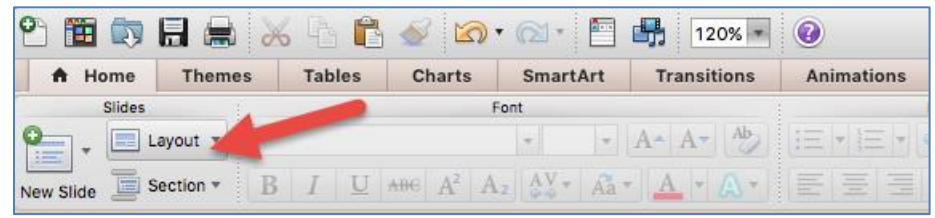

2. Select "Title Only".

| Slides                  |                            | Font                       |                         |  |
|-------------------------|----------------------------|----------------------------|-------------------------|--|
|                         |                            | TT ARG AZ                  | v v                     |  |
| Office Theme            |                            |                            |                         |  |
|                         |                            |                            |                         |  |
| Title Slide             | Title and<br>Content       | Section Header             | Two Content             |  |
| Comparison              | Title Only                 | Blank                      | Content with<br>Caption |  |
|                         |                            |                            |                         |  |
| Picture with<br>Caption | Title and Vertical<br>Text | Vertical Title and<br>Text |                         |  |
| 聲 Reset Layo            | ut to Default Se           | ttings                     |                         |  |

3. Click on the title box and type a unique name.

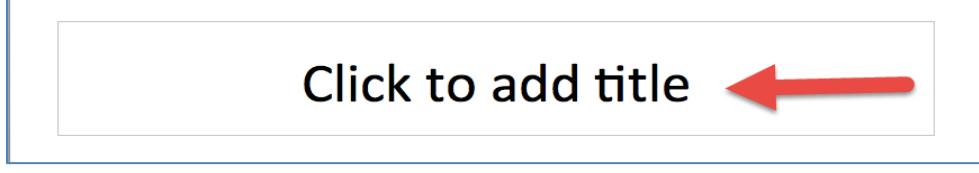

4. Click Save